# GUÍA DE PRESENTACIÓN DE SOLICITUDES A TRAVÉS DE LA SEDE ELECTRÓNICA

#### Consideraciones previas:

Para presentar la solicitud a través de la <u>SEDE ELECTRÓNICA</u>, será necesario tener instalado un **certificado digital** o disponer de **DNI electrónico**, además, deberá tener instalada la aplicación AutoFirma, que se podrá descargar desde este <u>enlace</u>.

#### Procedimiento de presentación:

1- ACCESO A SEDE ELECTRÓNICA desde la página principal https://www.uma.es/

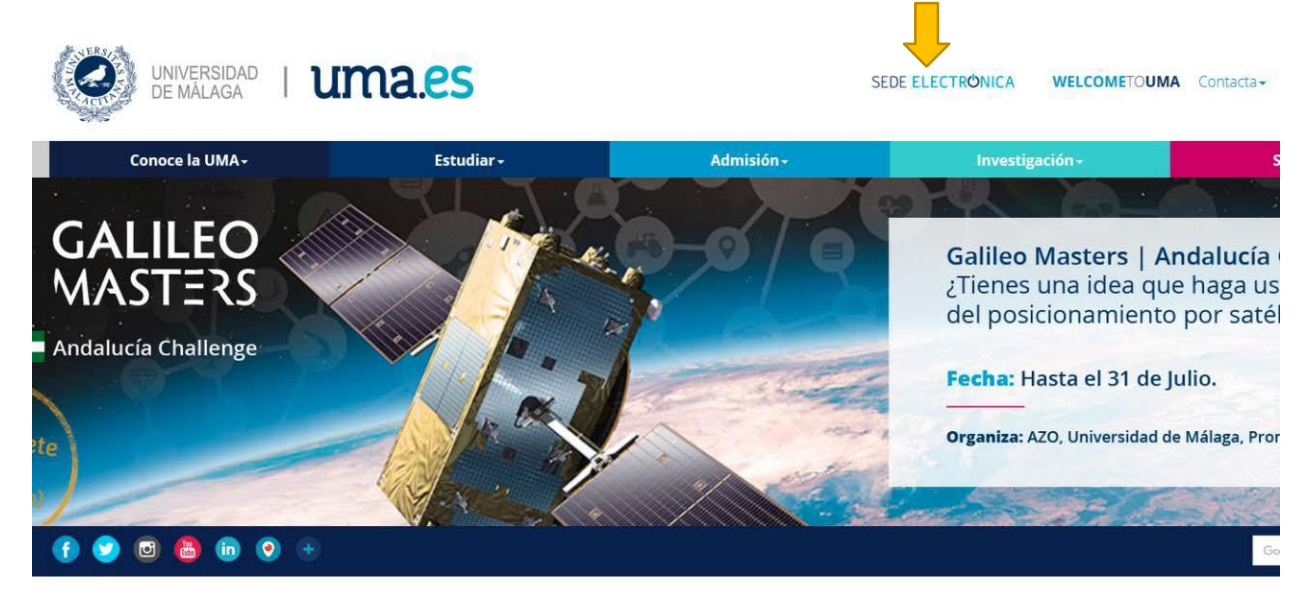

### 2- ENTRAR EN "REGISTRO ELECTRÓNICO"

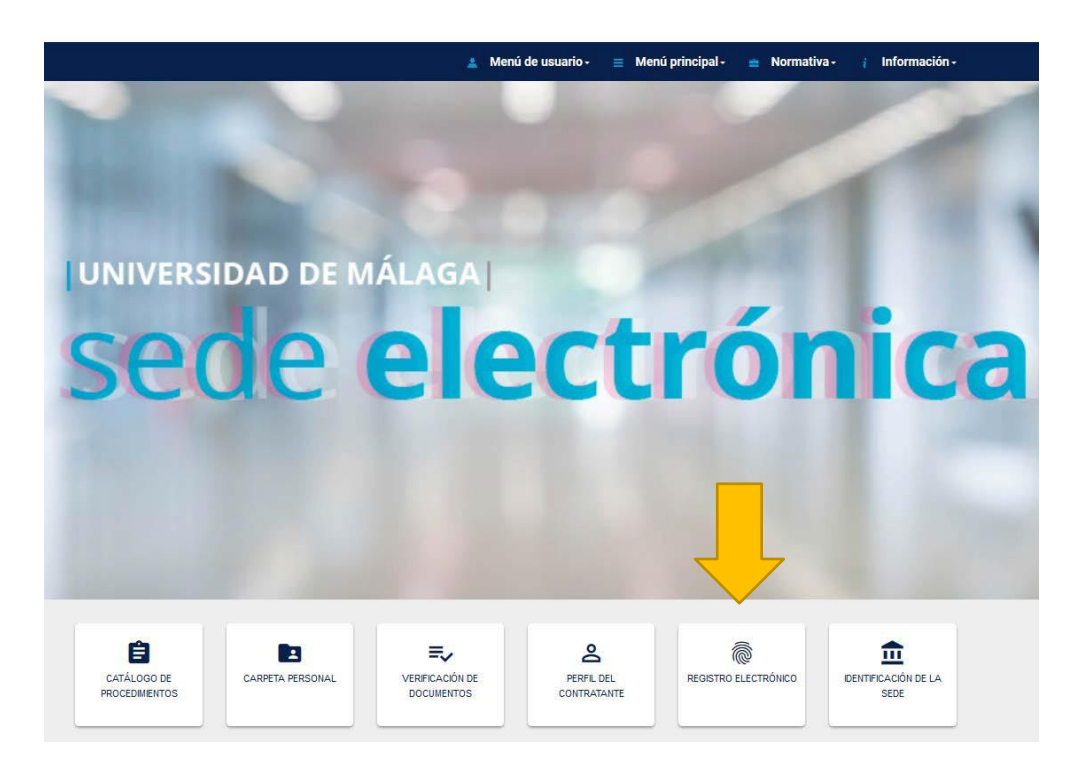

#### 3- SELECCIONAR "INICIAR"

|                   | 🛓 Menú de usuario - 🛛 🗮 Menú principal - 🚔 Normativa - 🧯 Información | 1- |
|-------------------|----------------------------------------------------------------------|----|
| Solicitud General |                                                                      |    |
|                   | Iniciar Imprimir                                                     |    |
|                   |                                                                      |    |
|                   |                                                                      |    |

4- IDENTIFICACÓN CON IDUMA (Opción disponible para personas que tienen o han tenido relación con la UMA. Será igualmente necesario tener instalada la aplicación AutoFirma y el certificado digital o DNI electrónico para poder firmar la solicitud al final del procedimiento)

|                                                                                              | 💄 Menú de usuario - 🛛 🗮 Menú principal - 💼 Normativa - 🧃 Información -                                                                       |
|----------------------------------------------------------------------------------------------|----------------------------------------------------------------------------------------------------|
| electrónico                                                                                  | UNIVERSIDAD<br>DE MÁLAGA                                                                                                    |
| Identificación con certificado o dni electrónico<br>Permite consultar y efectuar solicitudes | Identificación con iDuma<br>Permite consultar. Para efectuar solicitudes a través del Registro se le requerirá un<br>certificado electrónico |

Rellenar los datos que falten para la tramitación y seleccionar "iniciar"

#### 5- IDENTIFICACIÓN CON CERTIFICADO DIGITAL O DNI ELECTRÓNICO

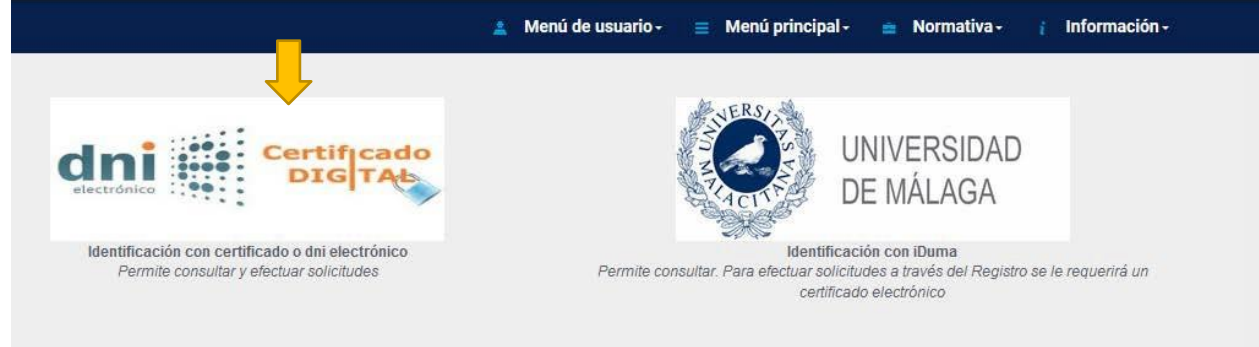

6- SELECCIONAR: PROCEDIMIENTO GENERAL DE ENTRADA (Aparecerá por defecto cuando la identificación sea con IDUMA)

7- RELLENAR EL APARTADO SOLICITA INDICANDO: Solicitud V-VI Fase Contratación Técnicos de Apoyo Empleo Joven Garantía Juvenil Referencia plaza: SNGJ5Y6-xx

**IMPORTANTE:** En la pestaña "Seleccionar el departamento de destino" indicar:

## "JEFATURA DEL SERVICIO DE INVESTIGACIÓN"

| Procedimento general de entrada - Registro                                                                     |    |
|----------------------------------------------------------------------------------------------------|----|
| Datos solicitud ciudadano                                                                                      |    |
| -xpone •                                                                                                    |    |
| Solicitud V-VI Fase Contratación Técnicos de Apoyo Empleo Joven Garantía Juvenil. Referencia plaza: SNGJ5Y6-XX |    |
| Solicita •                                                                                                    | a  |
| Solicitud V-VI Fase Contratación Técnicos de Apoyo Empleo Joven Garantía Juvenil. Referencia plaza: SNGJ5Y6-XX |    |
| Seleccionar el departamento de destino                                                                         | al |
| Jefatura del Servico de Investigación                                                                          | *  |
| Continuar                                                                                                    |    |

#### 8-ADJUNTAR DOCUMENTACIÓN

| Proced           | imento general de entrada - Registro  |           |
|------------------|---------------------------------------|-----------|
| Adjunta          | ir anexos - REGSED                    |           |
| Adjunta<br>Anexo | r documentación                       |           |
| Examinar         | No se ha seleccionado ningún archivo. |           |
| Puede incorp     | oorar más si lo desea                 |           |
| ¿Incorporar i    | más documentos?                       |           |
| No               |                                       |           |
|                  |                                       | Continuar |

Subir únicamente el documento pdf que se genera al enviar el formulario telemático de presentación de solicitudes.

9- FIRMAR SOLICITUD, para ello necesitará tener instalado un certificado digital y la aplicación autofirm@.

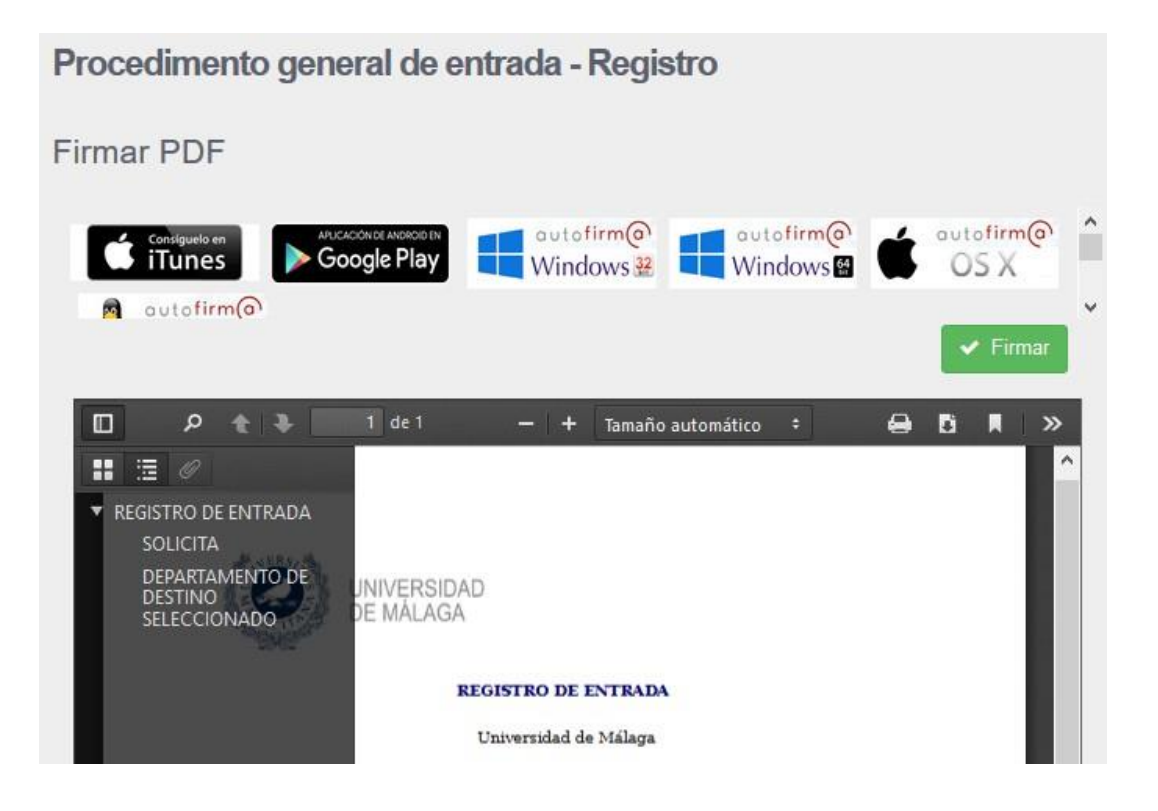

- 10- ¿Cuántos registros debo hacer?
  - Para 1 solicitud: 1 registro.
  - Para 2 solicitudes: 2 registros.
  - Y así sucesivamente hasta un máximo de 5 solicitudes.